# **Shared Service Center**

Release Date: 28.03.2018

Target Audience Approver

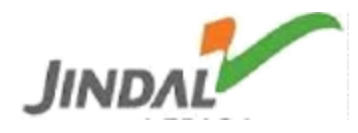

#### **General abbreviations:-**

- SSC: Shared service center PR: Purchase Requisition SR: Service Requisition **RFQ:** Request for Quotation MRO: Maintenance, Repair and Overhaul **MECH:** Mechanical SS: Shared Service Qty: Quantity **UOM: Unit of Measurement** CURR: Currency Mat.Code: Material Code Mat. Desc: Material Description HSN: Harmonised System of Nomenclature SAC: Services Accounting Code PUR GRP: Purchase Group MAT GRP: Material Group
- PUR ORG: Purchase Organisation

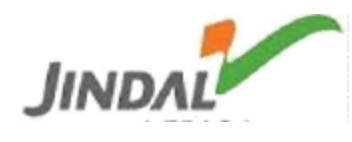

#### Shortcut Keys:-

| ICON                | Shortcut Key    | Description                           |  |  |  |  |  |
|---------------------|-----------------|---------------------------------------|--|--|--|--|--|
| The fo              | llowing icons/s | hortcuts are available on the portal. |  |  |  |  |  |
| Print               | Ctrl + P        | Print                                 |  |  |  |  |  |
|                     | Ctrl + F        | Find                                  |  |  |  |  |  |
|                     | Ctrl + G        | Find Next                             |  |  |  |  |  |
| Сору                | Ctrl + C        | Сору                                  |  |  |  |  |  |
| Excel               |                 | Export to excel                       |  |  |  |  |  |
| csv                 |                 |                                       |  |  |  |  |  |
| Home                |                 | Home                                  |  |  |  |  |  |
| <b>G</b><br>Refresh |                 | Refresh                               |  |  |  |  |  |
| <b>A</b> t Log Out  |                 | Logout                                |  |  |  |  |  |
| Close               |                 | Close                                 |  |  |  |  |  |
|                     |                 |                                       |  |  |  |  |  |
|                     |                 |                                       |  |  |  |  |  |
|                     |                 |                                       |  |  |  |  |  |
|                     |                 |                                       |  |  |  |  |  |
|                     |                 |                                       |  |  |  |  |  |

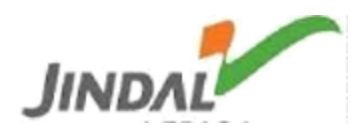

## URL:- http://eps.jspl.com

Approver will login to the portal with the credentials provided.

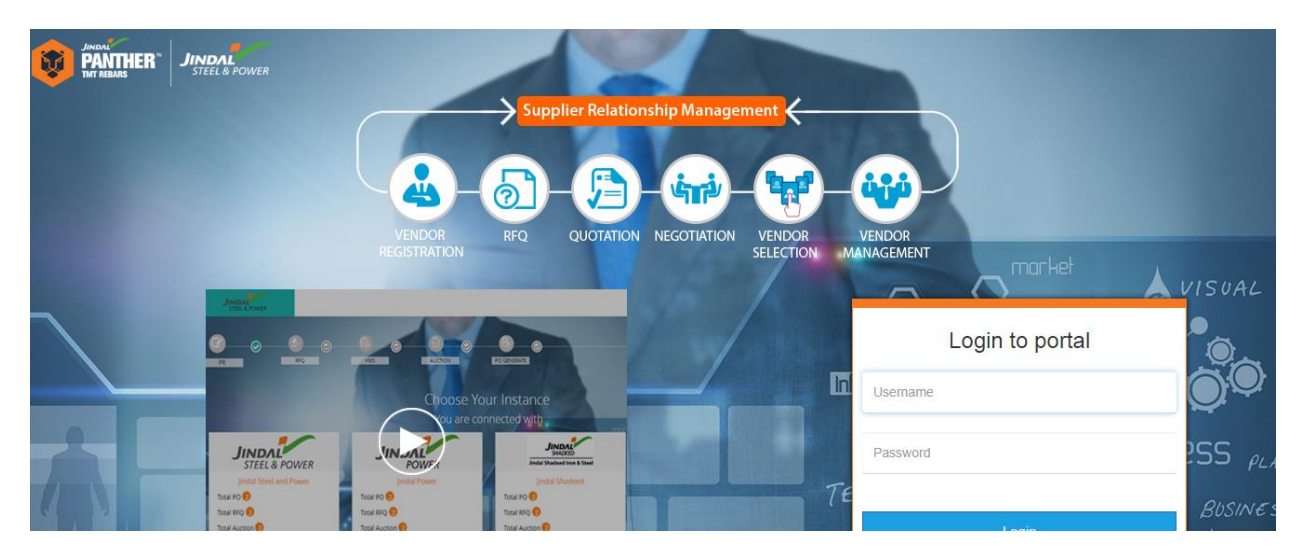

Choose landscape for which you want to do the process

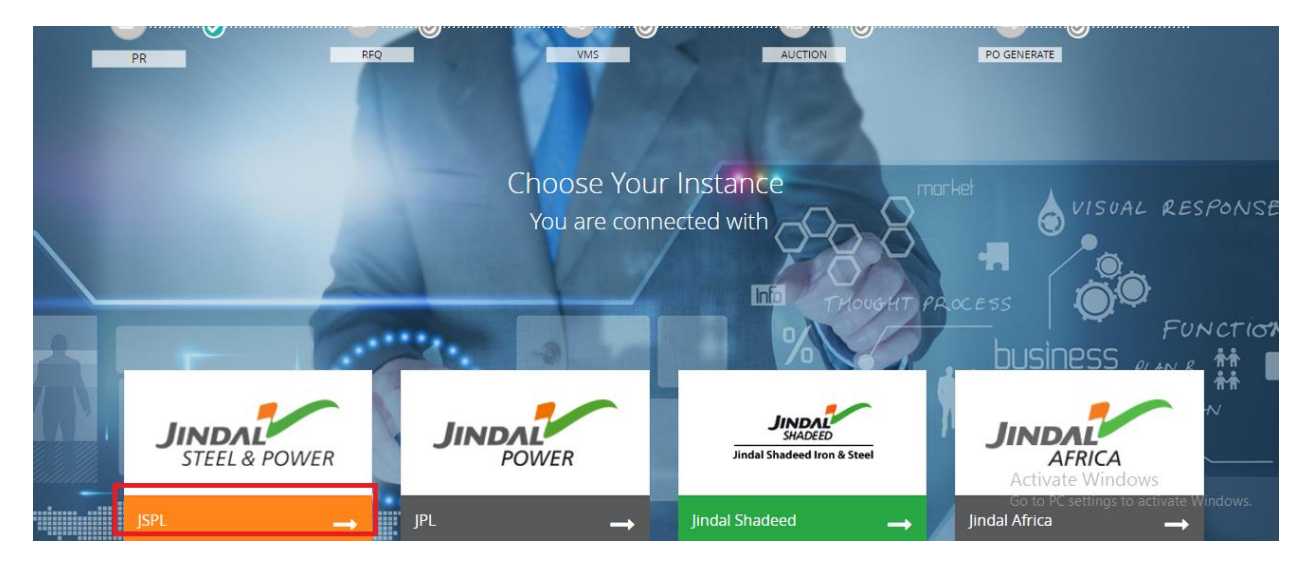

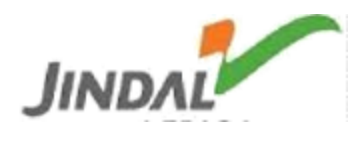

| NFA for A  | pproval                                  | 1 NFA Approved 5 NFA Rejected                           |                 |             |                        |              | 0 |  |
|------------|------------------------------------------|---------------------------------------------------------|-----------------|-------------|------------------------|--------------|---|--|
| Sent For I | Expert Advise                            | 0                                                       | Sent For Review | 0           | To Give Review         |              | 0 |  |
| NFA LIST   | B CSV Print                              |                                                         |                 |             |                        | Search:      |   |  |
| NFA No     | Nfa Desc                                 |                                                         | Nfa Type        | Created By  | Buyer Id               | Created Date |   |  |
| 310        | Testing of RFQ Please ignore the message | message MRO Material Procurement Associate - Shivnandan |                 | buyer- Alok | 13-04-2018 12:00:00 AM |              |   |  |
| Showing 1  | Showing 1 to 1 of 1 entries 1 Next       |                                                         |                 |             |                        |              |   |  |

Categories:-

SS1: Corrective maintenance where equipment is repaired or replaced after wear, malfunction or break down.

- SS2: Another department with same work.
- SS3: Department that deals with Electrical equipments.
- SS4: Department that deals with Raw Materials.
- SS5: Department that deals with Civil works & services.

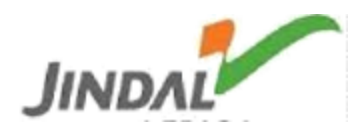

#### RFQ For Approval:-

Total number of pending RFQs of concern approver waiting for approval.

| NFA No | Nfa Desc                                 | Nfa Type                 | Created By             | Buyer Id    | Created Date           |
|--------|------------------------------------------|--------------------------|------------------------|-------------|------------------------|
| 310    | Testing of RFQ Please ignore the message | MRO Material Procurement | Associate - Shivnandan | buyer- Alok | 13-04-2018 12:00:00 AM |

#### RFQ Approved:

Total number of approved RFQs of concern approver from last approver.

| NFA LIST | NFA LIST                                                                    |                          |                        |             |                        |  |  |  |
|----------|-----------------------------------------------------------------------------|--------------------------|------------------------|-------------|------------------------|--|--|--|
| Сору     | Excel CSV Print                                                             |                          |                        |             | Search                 |  |  |  |
| NFA No   | Nfa Desc                                                                    | Nfa Type                 | Created By             | Buyer Id    | Created Date           |  |  |  |
| 276      | Testing QAS                                                                 | MRO Material Procurement | Associate - Shivnandan | buyer- Alok | 11-04-2018 12:00:00 AM |  |  |  |
| 284      | test                                                                        | MRO Material Procurement | Associate - Shivnandan | buyer- Alok | 11-04-2018 12:00:00 AM |  |  |  |
| 295      | testing for reveiw                                                          | MRO Material Procurement | Associate - Shivnandan | buyer- Alok | 12-04-2018 12:00:00 AM |  |  |  |
| 296      | Testing phase of SCM tools . Please provide the value quotation of material | MRO Material Procurement | Associate - Shivnandan | buyer- Alok | 12-04-2018 12:00:00 AM |  |  |  |
| 303      | testing for import                                                          | MRO Material Procurement | Associate - Shivnandan | buyer- Alok | 13-04-2018 12:00:00 AM |  |  |  |

RFQ Rejected:

Total no. of rejected RFQs.

Sent for Expert Advice:

Total no. of RFQs which are sent for expert advice.

#### Sent for Review:

Total no. of RFQs which are sent for review.

To Give Review:

Total no. of RFQs for which approver has to give review.

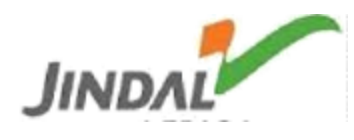

### **Process Controls:-**

#### Approver will click the RFQ no. to open it.

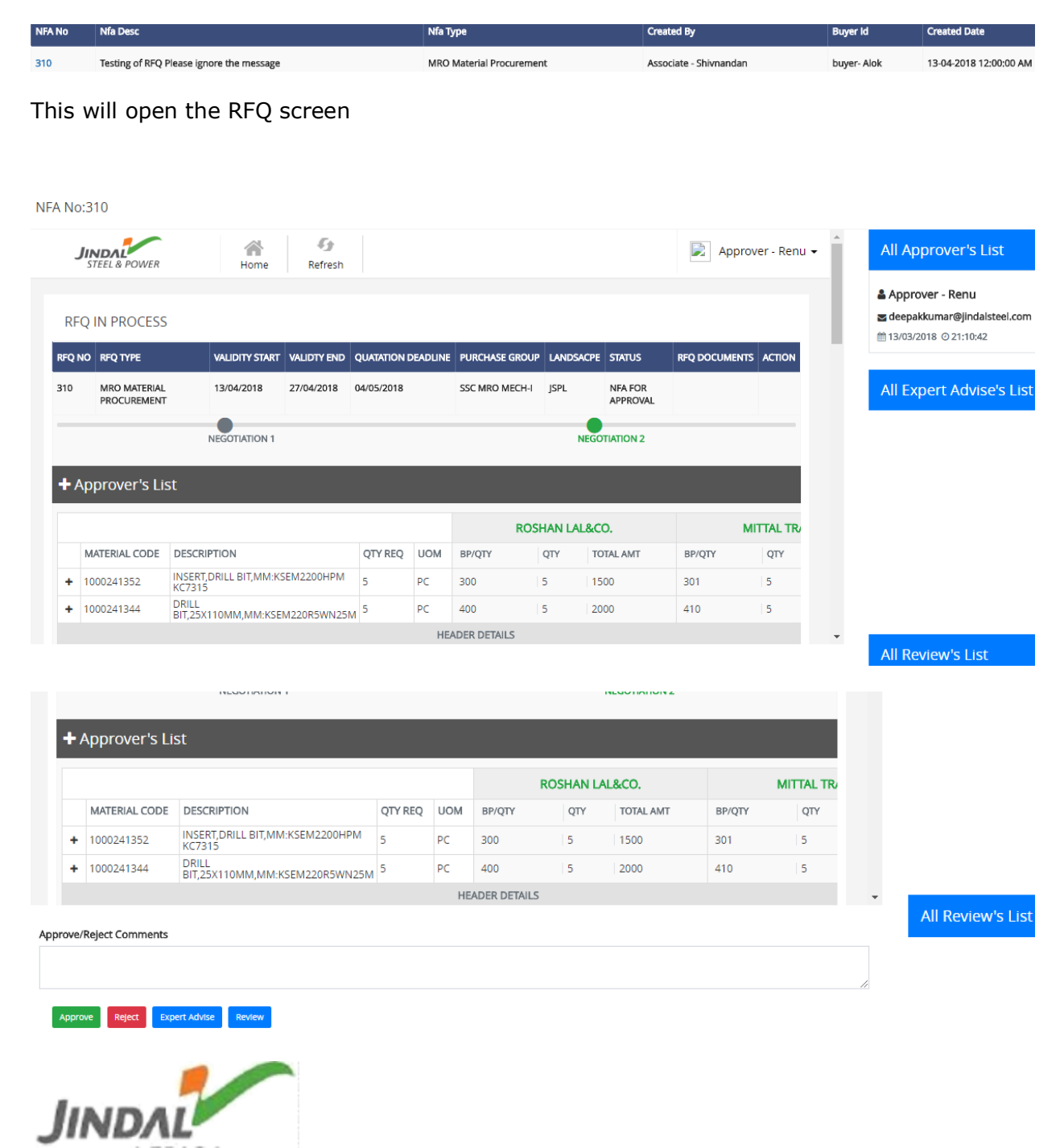

Approver can see the Comparison Sheet (CS).

By clicking + button, one can see all approval list for the concern RFQ.

| + Approver's List |                |                                           |         |     |        |          |           |        |         |
|-------------------|----------------|-------------------------------------------|---------|-----|--------|----------|-----------|--------|---------|
|                   |                |                                           |         |     | ROS    | SHAN LAL | &CO.      | М      | TTAL TR |
|                   | MATERIAL CODE  | DESCRIPTION                               | QTY REQ | UOM | BP/QTY | QTY      | TOTAL AMT | BP/QTY | QTY     |
| +                 | 1000241352     | INSERT,DRILL BIT,MM:KSEM2200HPM<br>KC7315 | 5       | PC  | 300    | 5        | 1500      | 301    | 5       |
| +                 | 1000241344     | DRILL<br>BIT,25X110MM,MM:KSEM220R5WN25M   | 5       | PC  | 400    | 5        | 2000      | 410    | 5       |
|                   | HEADER DETAILS |                                           |         |     |        |          |           |        |         |

|   | MATERIAL CODE | DESCRIPTION                                  | QTY REQ | UOM | BP/QTY | QTY | TOTAL AMT | BP/QTY | QTY |
|---|---------------|----------------------------------------------|---------|-----|--------|-----|-----------|--------|-----|
| + | 1000241352    | INSERT, DRILL BIT, MM: KSEM2200HPM<br>KC7315 | 5       | PC  | 300    | 5   | 1500      | 301    | 5   |

Approver can approve, reject, expert advice & review the concern RFQ.

| Copyright © 2018 Jindal Steel & Power Ltd. All rights reserved. | <b>.</b> |                   |
|-----------------------------------------------------------------|----------|-------------------|
| Approve/Relect Comments                                         |          | All Review's List |
|                                                                 | ]        |                   |
| Approve Reject Expert Advise Review                             | 1        |                   |

If review selected, one has to give approvers name and review query.

Approver's Review

| Approver's Name * | Need Review For ? * |
|-------------------|---------------------|
| Select Approver   |                     |
|                   |                     |
| Cancel Get Review |                     |

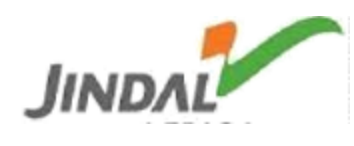

If Expert Advice selected, one has to give Email address & name of concern person with clarification also.

| Exp | ert Advise             |             |
|-----|------------------------|-------------|
| E   | xpert Email-ID         | Expert Name |
|     |                        |             |
| ٢   | eed Clarification For? |             |
|     |                        |             |
|     | Cancel Send            |             |

If Approve selected, then the RFQ is approved and ready for PO creation.

If reject selected, then the RFQ is send back to buyer for further rectification.

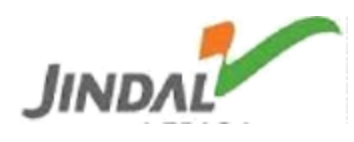